### WF100 - EIS LOGON AND LOGOFF PROCEDURES Change #2-2009 October 1, 2009

#### WF100.01 GENERAL

The Eligibility Information System (EIS) contains data on all the individuals currently receiving or who previously received Work First or Refugee Assistance.

A. EIS consists of two menu screens:

UPDATE – This menu displays update options that are used to update data within EIS

INQUIRY – This menu displays inquiry options that are used to complete inquiries within EIS.

B. With each update or inquiry function, a KEY (case ID number, individual ID number, etc) may or may not be required. Each function and key, if required, is addressed within each function.

### WF100.02 EIS LOGON INSTRUCTIONS

A. From the BANNER SCREEN, which is displayed below, key IMS. Press ENTER.

## WORK FIRST USER'S MANUAL Change #3-2004 EIS LOGON/LOGOFF PROCEDURES January 1, 2005

The following screen displays.

| DFS3649A /SIGN COMMAND REQUIRED FOR IMS IMSA     |
|--------------------------------------------------|
| DATE: 03/13/02 TIME: 07:16:43                    |
| NODE NAME: ZDA00850                              |
| USERID:                                          |
| PASSWORD:                                        |
| USER DESCRIPTOR:<br>GROUP NAME:<br>NEW PASSWORD: |
| OUTPUT SECURITY AVAILABLE                        |

B. Key the RACF ID Number in the USERID field. Key the password in the PASSWORD field. Press ENTER. The following screen displays.

# Note: To change the password, enter the current password in the PASSWORD field and enter the new password in the NEW PASSWORD field. Press ENTER.

DFS3650I SESSION READY FOR INPUT

C. Key EJALOGON, followed by a space, and press ENTER. The following screen displays.

| ** EIS **                                                                                                    |
|----------------------------------------------------------------------------------------------------|
| LOGON PROCEDURE                                                                                                    |
| PLEASE ENTER THE FOLLOWING<br>ENTER A NEW PASSWORD THE FIRST TIME YOU SIGN ON<br>YOU MAY ENTER A NEW PASSWORD AT ANY TIME |
| OPERATOR ID                                                                                                    |
| PASSWORD                                                                                                    |
| FUNCTION                                                                                                    |
| NEW PASSWORD                                                                                                    |
|                                                                                                    |

D. Key the RACF ID number in the OPERATOR ID field, the password in the PASSWORD field, and key 'I' for page one of the EIS Menu in the FUNCTION field. Press ENTER. The following EIS Menu screen displays.

# WORK FIRST USER'S MANUAL Change #2-2009 EIS LOGON/LOGOFF PROCEDURES October 1, 2009

## NOTE: If signing on IMS for the first time or if changing the password, enter the current password in the PASSWORD field and the new password in the NEW PASSWORD field. Press ENTER.

| EJA901<br>PAGE 1                                 |                | ELIGIBILITY INFORMATION SYSTEM<br>EIS MENU (UPDATE) |                     |          | <u>09/01/09</u><br>07:44:21 |  |  |  |
|--------------------------------------------------|----------------|-----------------------------------------------------|---------------------|----------|-----------------------------|--|--|--|
| SELECTIONS DESCRIPTIONS                          |                | SELECTIONS DESCRIPTIONS SE                          |                     | SELECTIC | ELECTIONS DESCRIPTIONS      |  |  |  |
| DAT                                              | TA ENTRY       |                                                     |                     |          |                             |  |  |  |
| D                                                | DATA ENTRY     |                                                     |                     | TR       | TBR TRACKING                |  |  |  |
| 7                                                | APPL ENTRY     | ET                                                  | ELIG TRK UPDT       | SE       | SDX EXCEPTIONS              |  |  |  |
| 8                                                | 8125 PROCESS   | TE                                                  | TEEN PAR UPDT       | JB       | JOB BONUS                   |  |  |  |
|                                                  |                | BD                                                  | BENEFIT DIV         |          |                             |  |  |  |
| 5                                                | 8125 INQUIRY   | WB                                                  | WORK FIRST BENEFITS | FA       | ADD FAM VIOL                |  |  |  |
| В                                                | STANDARD BUDGT | QR                                                  | QUARTERLY REPORTIN  | G AT     | ASSETS TRANSFER             |  |  |  |
| Р                                                | DB/PML TRANS   | EB                                                  | EL.CO/RRF/BUDGT     | TA       | TPR POLICY                  |  |  |  |
| С                                                | ERROR CORRECT  | WI                                                  | WORKER/SUPER        | TU       | TPR INDIV                   |  |  |  |
| I                                                | EIS MENU       | SI                                                  | SUPER/WORKER        |          |                             |  |  |  |
|                                                  |                |                                                     |                     |          |                             |  |  |  |
| PRESS ENTER FOR INQUIRY OPTIONS<br>SELECTION KEY |                |                                                     |                     |          |                             |  |  |  |

Press ENTER and the EIS MENU (INQUIRY) displays.

| EJA901                          |               | ELIGIBILITY             | INFORMATION SYSTEM     | Λ     | 09/01/09                |  |  |
|---------------------------------|---------------|-------------------------|------------------------|-------|-------------------------|--|--|
| PAGE 2                          |               | EIS                     | EIS MENU (INQUIRY)     |       | 07:45:04                |  |  |
| SELECTIONS DESCRIPTIONS         |               | SELECTIONS DESCRIPTIONS |                        | SELEC | SELECTIONS DESCRIPTIONS |  |  |
|                                 |               |                         |                        |       |                         |  |  |
| AD                              | APPL DATA     | NS                      | NAME SEARCH            | TP    | TPR POL DATA            |  |  |
|                                 |               | NC                      | NAME CHANGE            | TI    | TPR IND DATA            |  |  |
| CD                              | CASE DATA     | MB                      | MEDICARE ABC           |       |                         |  |  |
| CI                              | CASE INDIV    | MC                      | MEDICARE C             |       |                         |  |  |
| CH                              | CASE HIST     | MD                      | MEDICARE D <u>ENTL</u> | MP    | MC PVDR DATA            |  |  |
| CM                              | CASE MULT-VAL | ME                      | MEDICARE D ENRL        | MI    | PACE/MC INQ             |  |  |
| CS                              | CASE SPEC COV | DD                      | DDS DATA               | CN    | CHECK NUMBER            |  |  |
| CC                              | ALL CASE HIST | SA                      | SANCTION DATA          | PC    | CHECK HIST              |  |  |
|                                 |               | DC                      |                        | БП    |                         |  |  |
|                                 |               | PS                      |                        | вп    | BUDGET HIST             |  |  |
|                                 |               | FI                      |                        |       |                         |  |  |
|                                 |               | EH                      |                        |       |                         |  |  |
| 4D                              | IV-D MENU     | FV                      | FAMILY VIOLENCE        |       |                         |  |  |
|                                 |               |                         |                        |       |                         |  |  |
|                                 |               |                         |                        |       |                         |  |  |
| PRESS ENTER FOR LIPDATE OPTIONS |               |                         |                        |       |                         |  |  |
| SELECTION KEY                   |               |                         |                        |       |                         |  |  |
|                                 | -             |                         |                        |       |                         |  |  |
|                                 |               |                         |                        |       |                         |  |  |

## WF100.03 LOGOFF PROCEDURES

To logoff EIS, clear the screen. Key '/RCL' and press ENTER.